# **Tutorial Create Filters Email user**

 Untuk membuat filters email pada webmail panel yang anda miliki, anda dapat akses alamat email yang anda miliki dengan mengakses melalui url berikut : <u>https://webmail.namahosting.id</u> atau dapat diakses melalui <u>https://webmail.namadomainanda.id</u> kemudian akan muncul tampilan seperti dibawah ini. masukan *email address* dan *password email* anda.

| E → C # cparet-namahosting al 2006 ☆                                                      | 🛛 😖 Incognito 🕴 |
|-------------------------------------------------------------------------------------------|-----------------|
|                                                                                           |                 |
|                                                                                           |                 |
| Webmail                                                                                   |                 |
| Email Address           L         j:nter your email address.                              |                 |
| Pessword                                                                                  |                 |
| Login                                                                                     |                 |
| Reset Password                                                                            |                 |
| English i <sub>nge</sub> a ĉeŝtina dansk Deutsch EJApyxel español español latinoamericano |                 |
| e e                                                                                       |                 |
| Copyright 2023 (Aread, L.L.C.<br>Promp Andry                                              |                 |
|                                                                                           |                 |
|                                                                                           |                 |

2. Setelah login, pilih menu Email Filters

| Webmail                                                                                        |                                                                                    |               | e                                                                                                    | 1.7 GB | 💄 admin@namahosting.id 🕞       | G-LOGOUT |
|------------------------------------------------------------------------------------------------|------------------------------------------------------------------------------------|---------------|----------------------------------------------------------------------------------------------------|--------|--------------------------------|----------|
| The Horde webmail application has been removed in cPanel & WHM version                         | 108. All Horde email, contacts, and                                                | l calendars   | will be automatically migrated to Roundcube. For more information, read our                          | cPanel | Deprecation Plan documentation | on.      |
| Open your inbox                                                                                | Set up email or                                                                    | n your        | device                                                                                               |        |                                |          |
|                                                                                                | Select the device you wi                                                           | ll use:       |                                                                                                    |        |                                |          |
|                                                                                                | Apple® (iPhone®, iPad                                                              | 8)            |                                                                                                    |        | ~                              |          |
| roundcube 🚺                                                                                    | Enter an email address                                                             | hat you ca    | an access from your device:                                                                          |        |                                |          |
| open source webmail software                                                                   | Example: user@example.                                                             | com           |                                                                                                    |        |                                |          |
|                                                                                                | Select the configuration                                                           | s that you    | would like to set up:                                                                                |        |                                |          |
| Open my inbox when I log in                                                                    | Send                                                                               |               |                                                                                                    |        |                                |          |
|                                                                                                | Automatically configure n                                                          | y device      |                                                                                                    |        |                                |          |
| Manage Your Inbox                                                                              |                                                                                    |               |                                                                                                    |        |                                |          |
| Autoresponders Are you going on vacation? Use this feature to configure your automated emails. | t <b>ers</b><br>nanage email filters for your main<br>it.                          | $\rightarrow$ | Forwarders<br>Automatically send a copy of any incoming<br>email from this email address to another. |        |                                |          |
| Edit Your Settings                                                                             |                                                                                    |               |                                                                                                    |        |                                |          |
| Password & Security<br>Update your webmail password.                                           | nformation<br>rrent email address to receive<br>fications and password reset<br>s. | 2             | Account Preferences<br>Change your Webmail account settings.                                         |        |                                |          |

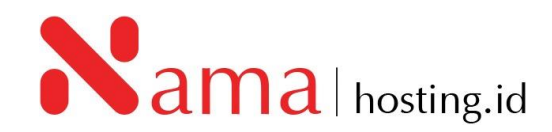

3. Setelah pilih menu Email Filters, Klik Create a New Filters

| Email Filters                                                                                                    |
|----------------------------------------------------------------------------------------------------|
| Edit Filters for "admin@namahosting.id"<br>Create and manage email filters for your main email account. Rules will be processed in the order shown below, from the top down. For more information, read the documentation. |
| Create Filter Create a New Filter                                                                                                    |

4. Kemudian setelah klik *Create a New Filter,* akan tampil form isian filter email. Pada form ini kita bisa menentukan aturan filter yang ingin dibuat:

| Create a New Filter                                                                                                    |
|----------------------------------------------------------------------------------------------------|
| Please create a filter below. You can add multiple rules to match subjects, addresses, or other parts of the message. You can then add multiple actions to take on a message such as to deliver the message to a different address and then discard it.                                |
| Filter Name The filter name must be unique. If you give the filter the same name as another filter, the previous filter will be overwritten.                                                                                                    |
| Rules                                                                                                    |
| Actions Discard Message  Create                                                                                                    |
| Hint: To filter all mail that Apache SpamAssassin <sup>w</sup> has marked as spam, just choose "Spam Status" and "begins with", then enter "Yes" in the box.                                                                                                    |
| Hint: To filter all mail that Apache SpamAssassin <sup>w</sup> has marked with a spam score of 5.0 or greater, choose Spam Bar and contains, then enter "+++++" in the box (Note: If you wanted to match a spam score of 4, you would use ++++". A spam score of 3 would be +++, etc). |

### Keterangan Filter:

| From 🗸                            |
|-----------------------------------|
| From                              |
| Subject                           |
| То                                |
| Any Recipient                     |
| Reply                             |
| Body                              |
| Any Header                        |
| Has Not Been Previously Delivered |
| Is an Error Message               |
| List ID                           |
| Spam Status                       |
| Spam Bar                          |
| Spam Score                        |

## Rules From : alamat email pengirim Subject : Subject email yang digunakan

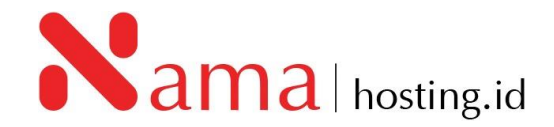

| Discard Message       | ' |
|-----------------------|---|
| Discard Message       |   |
| Redirect to Email     |   |
| Fail With Message     |   |
| Stop Processing Rules |   |
| Deliver to Folder     |   |

### Action:

Discard Message : Otomatis menghapus email yang diterima

*Redirect to Email* : email forwarding/ email otomatis di forward ke alamat email tertentu. *Deliver to Folder* : Email otomatis masuk ke folder tertentu.

Contoh: pada panduan kali ini akan dibuat filter dengan judul "spam". Dengan aturan (rules) setiap email masuk dengan subject yang mengandung kata "spam" maka akan di redirect (diteruskan) ke folder /.Junk

| Create a New Filter                                                                                                    |        |
|----------------------------------------------------------------------------------------------------|--------|
| Please create a filter below. You can add multiple rules to match subjects, addresses, or other parts of the message. You can then add multiple actions to take on a message such as to deliver the message to a different address and then disca | rd it. |
| Filter Name                                                                                                    |        |
| spam                                                                                                    |        |
| The filter name must be unique. If you give the filter the same name as another filter, the previous filter will be<br>overwritten.                                                                                                    |        |
| Rules                                                                                                    |        |
| Subject v contains v<br>Spam                                                                                                    | . +    |
| Actions<br>Deliver to Folder                                                                                                    | . +    |
| Aunk     Cancel       Image: Auchive Sold Sold Sold Sold Sold Sold Sold Sold                                                                                                    | لع     |

#### 5. Setelah form filter terisi, kemudian klik *Create.*

| Create a New Filter<br>Please create a filter below. You can add multiple rules to match subjects, addresses, or other parts of the message. You can then add multiple actions to take on a message such as to deliver the message to a different address and then discar      | d it.     |
|----------------------------------------------------------------------------------------------------|-----------|
| Filter Name                                                                                                    |           |
| The filter name must be unique. If you give the filter the same name as another filter, the previous filter will be overwritten.                                                                                                    |           |
| Rules                                                                                                    | - +       |
| Actions<br>Discard Message v                                                                                                    | . +       |
| Hint: To filter all mail that Apache SpamAssassin <sup>®</sup> has marked as spam, just choose "Spam Status" and "begins with", then enter "Yes" in the box.                                                                                                    |           |
| Hint: To filter all mail that Apache SpamAssassin <sup>10</sup> has marked with a spam score of 5.0 or greater, choose Spam Bar and contains, then enter "+++++" in the box (Note: If you wanted to match a spam score of 4, you would use ++++ ". A spam swould be +++, etc). | :ore of 3 |

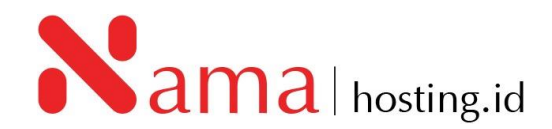